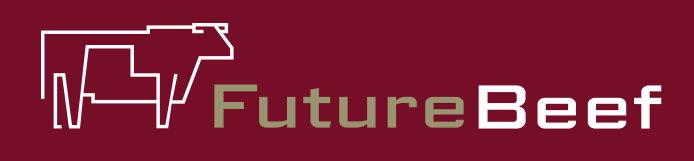

## Stocktake Plus

YOUR NEW BEST MATE IN THE PADDOCK

# Fact sheet

## Stocktake Plus how to:

## Add a paddock (see fact sheet 2a to setup a property)

| Paddock                                                                            | Details                                                                                                    |                       |
|------------------------------------------------------------------------------------|----------------------------------------------------------------------------------------------------|-----------------------|
| Name                                                                               |                                                                                                    |                       |
| Enter padd                                                                         | ock name                                                                                                    |                       |
| 🔿 Area                                                                             |                                                                                                    | >                     |
| Manitavia                                                                          | Cites                                                                                                    |                       |
| of a particul<br>Land cond                                                         | ar land type within a pa<br>ition monitoring reco                                                                             | addock.<br>rds are    |
| attached to<br>have one or<br>thumb is on<br>type, per part<br>No monitori         | monitoring sites. A pac<br>remore monitoring sites<br>e monitoring site, per<br>addock.                                       | . A rule of<br>r land |
| Attached to<br>have one or<br>thumb is on<br>type, per p<br>No monitori            | momonitoring sites, A pac<br>more monitoring site, per<br>addock.<br>ng sites added as yet<br>nonitoring site                 | . A rule of<br>r land |
| attached to<br>have one or<br>thumb is on<br>type, per p<br>No monitori            | more monitoring sites, of pac<br>more monitoring site, per<br>addock.<br>ng sites added as yet<br>nonitoring site             | A rule of<br>r land   |
| Attached to<br>have one or<br>thumb is on<br>type, per p<br>No monitori<br>Add n   | more monitoring sites, o pac<br>more monitoring site, per<br>addock.<br>Ing sites added as yet<br>monitoring site             | A rule of<br>r land   |
| Attached to<br>have one or<br>thumb is on<br>type, per p<br>No monitori<br>O Add n | more monitoring sites<br>le monitoring site, per<br>addock.<br>Ing sites added as yet<br>nonitoring site<br>Calculate Percent | A rule of<br>r land   |
| Attached to<br>have one or<br>thumb is on<br>type, per p<br>No monitori<br>Add n   | more monitoring sites<br>e monitoring site, per<br>addock.<br>Ing sites added as yet<br>nonitoring site<br>nonitoring site    | A rule of<br>r land   |

#### To add a paddock

- 1. Select 'add paddock'.
- 2. In paddock details type a paddock name.
- 3. Select 'area' and type in the area. It will default to hectares but you can select acres, square miles or square kilometres. The app will then convert the area to hectares. Click on 'save'.

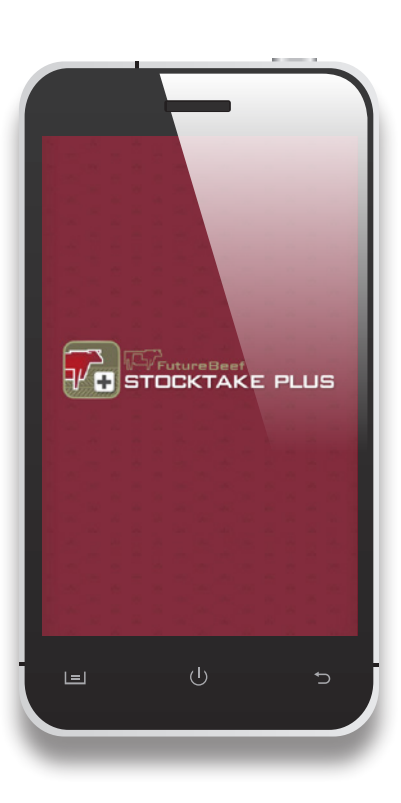

### More information

Visit www.stocktakeplus.com.au

Call 13 25 23

Email info@futurebeef.com.au

So hit the paddock running—download *Stocktake Plus* today!

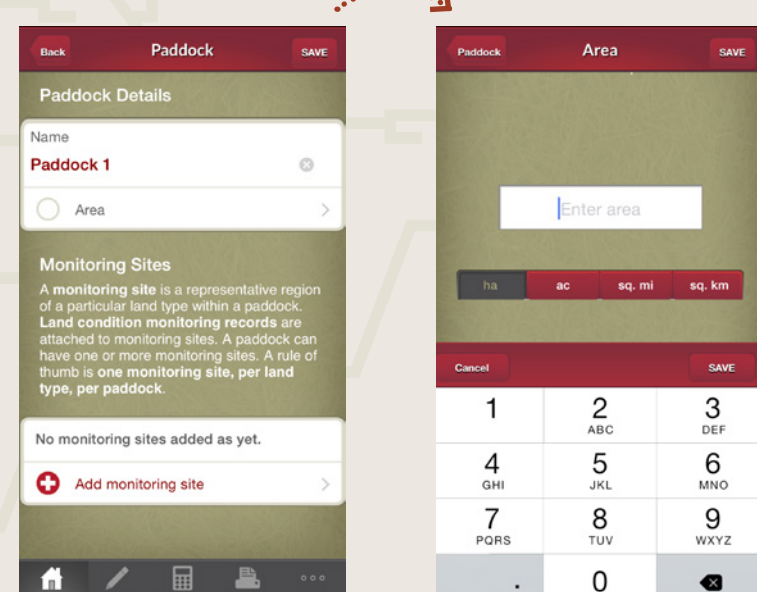

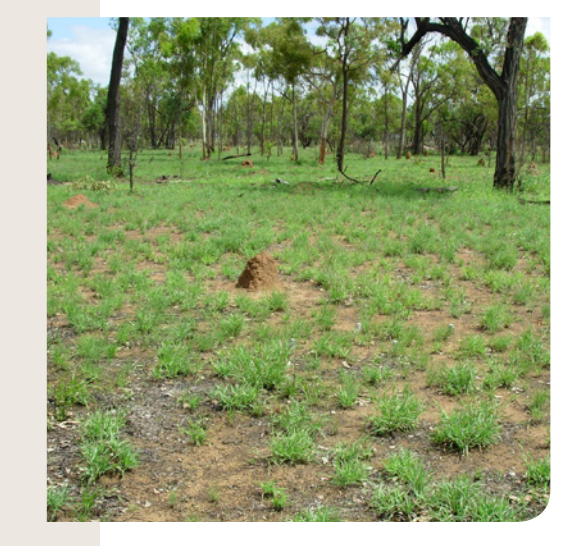

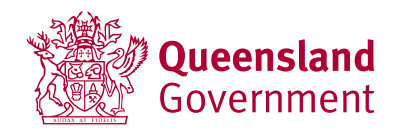

#### futurebeef.com.au